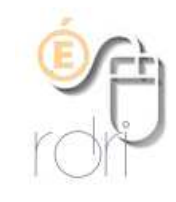

# Créer un regroupement dans ONDE

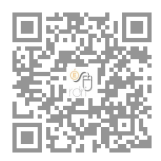

DSDEN du Rhône

- 1) Ajouter aux classes existantes, un regroupement
  - -> Onglet *Ecole*, puis *classes*, puis *nouveau*

| MINISTÈRE<br>DE L'ÉDUCATION<br>NATIONALE | NDE<br>érique pour la direction d'école                              | Documentation   F   | irecteur de l'école SYIV DETRUMJ<br>59770 MARLY<br>iche école   ARENA   Quitter |
|------------------------------------------|----------------------------------------------------------------------|---------------------|---------------------------------------------------------------------------------|
|                                          | OLE 🕂 ÉLÈVES                                                         | LISTES & DOCUMENTS  |                                                                                 |
| Liste des classes et de                  | es regroupements                                                     |                     | 🚱 Aide                                                                          |
| Année scolaire Libel                     | é                                                                    |                     | ٩                                                                               |
| CLASSES                                  |                                                                      |                     | Nouveau                                                                         |
| 🔻 Libellé 🛆                              | 🔻 Enseignants 🔺                                                      | 🔻 Niveaux 🔺         | Nb d'élèves                                                                     |
|                                          |                                                                      |                     |                                                                                 |
| Classe 16                                | Mme SAINT<br>AIMÉ<br>COCHEPAIN Marie<br>Stanis                       | MS - GS             | 18                                                                              |
| Ilasse 16<br>Ilasse 24                   | Mme SAINT<br>AIMÉ<br>COCHEPINI Marie<br>Stanis<br>Mme CALVINO Xander | MS - GS<br>TPS - PS | 18                                                                              |

## 2) Créer le regroupement

Selon les besoins, ULIS, UPE2A, regroupement d'adaptation ..., ajouter l'enseignant s'il est connu et valider

| Regroupement                                                                                                    |                                                        |   |  |
|----------------------------------------------------------------------------------------------------|--------------------------------------------------------|---|--|
| Année scolaire 201                                                                                                    | 3-2019 ~ *                                             |   |  |
| Libellé court ULIS                                                                                                    | *                                                      |   |  |
| Libellé long ULIS                                                                                                    | Ecole du village                                       | * |  |
| Dispositif(s) * C er/H<br>C er/H<br>PAR<br>PAR<br>PAR<br>PP<br>PP<br>PP<br>PP<br>PP<br>PP<br>PP<br>PP<br>PP<br>PP<br>PP<br>PP<br>PP | VGUE<br>D<br>M<br>T<br>E<br>E<br>E<br>COLE<br>ZA<br>RE |   |  |

Le regroupement apparaît alors dans la liste des classes. Il ne reste plus qu'à y répartir les élèves qui la fréquentent (qui resteront bien entendu aussi dans leur classe) :

| Année scolaire Libellé                |                                                |              |             |
|---------------------------------------|------------------------------------------------|--------------|-------------|
| CLASSES                               |                                                |              | Nouve       |
| 🔻 Libellé 🛆                           | 🐨 Enseignants 🔺                                | 🔻 Niveaux 🔺  | Nb d'élèves |
| Classe 16                             | Mme SAINT<br>AIMÉ<br>COCHEPAIN Marie<br>Stanis | MS - GS      | 14          |
| Classe 24                             | Mme CALVINO Xander                             | TPS - PS     | 3           |
| Classe 27                             | Mme RUZZANTE Aimy                              | PS - MS - GS | 21          |
| Enregistrements 1 à 3 sur 3 trouvé(s) |                                                |              |             |
| REGROUPEMENTS                         |                                                |              | Nouve       |
| No. 1.74-1000                         | T Dispositife                                  | Nh d         | áláwar      |

### 3) Répartir les élèves dans le regroupement

Comme pour les classes (mais dans le menu "Affectation temporaire dans un regroupement"), il suffit alors de rechercher les élèves concernés :

| ACCUEIL                                                                        |                                                                | ÉLÈVES                                                    | )≡ (          | LISTES & DOCUMEN |
|--------------------------------------------------------------------------------|----------------------------------------------------------------|-----------------------------------------------------------|---------------|------------------|
| Pénartition                                                                    | 2                                                              | $\sim$                                                    |               |                  |
| Repartition                                                                    |                                                                |                                                           |               |                  |
| Gestion du niveau                                                              | des élèves                                                     |                                                           |               |                  |
| <ul> <li>Gérer le niveau des élèv</li> <li>Gérer le niveau des élèv</li> </ul> | es admis acceptés et admis de<br>es admis acceptés au titre de | éfinitifs au titre de l'année sco<br>l'année scolaire N+1 | aire en cours |                  |
| Gestion collective                                                             | /                                                              |                                                           |               |                  |
| Affectation permanente<br>Affectation temporaire                               | e dans une classe<br>dans un regroupement                      |                                                           |               |                  |
| Gestion individuel                                                             | le                                                             |                                                           |               |                  |

#### Puis Affecter (en bout de ligne à droite)

| Répartition > Ges<br>Recherche de regroupen | groupement Retour          |             |                           |
|---------------------------------------------|----------------------------|-------------|---------------------------|
|                                             | Année scolain<br>2018-2019 | e<br>V      | ٩                         |
| Libellé                                     | Dispositifs                | Nb d'élèves |                           |
| ULIS Ecole Jules FERRY                      | ULIS ECOLE                 | 0           | Affecter                  |
| UPE2A Ecole Jules fERRY                     | UPE2A                      | 0           | Affecter Bouton : Affecte |

Indiquer les dates correspondantes (année scolaire si c'est le cas)

| 🕽 🔒 https://formation-hn-01.orion | education. | .fr/premier_degre | directeur//popupRepartitionCollP | <br>0 | 습 |  |
|-----------------------------------|------------|-------------------|----------------------------------|-------|---|--|
| vériode d'affectation dan         | s le reg   | roupement         | ULIS Ecole Jules FERRY           |       |   |  |
| Nouvelle période                  |            |                   |                                  |       |   |  |
|                                   | du         | 03/09/2018        |                                  |       |   |  |
|                                   | au         | 05/07/2019        |                                  |       |   |  |
|                                   | ~          | Valider × A       | Annuler                          |       |   |  |
|                                   |            |                   |                                  |       |   |  |

Vous pourrez affecter (en les cochant) les élèves concernés en les choisissant dans la liste qui s'affiche après avoir cliqué sur la loupe et valider (si besoin, vous pouvez filtrer par niveau). Attention, seuls les élèves déjà répartis dans les classes apparaissent, bien entendu.

|   |                      |          |         |        |             | >          |
|---|----------------------|----------|---------|--------|-------------|------------|
|   | Nom                  | Prénom   |         |        |             | Extérieur  |
|   | Cycle                | Niveau   |         |        | ~           | Dispositif |
|   |                      |          | 200     |        |             |            |
|   | Nom                  | Prénom   | Cycle   | Niveau | Dispositifs | Extérieur  |
| 1 | BAGGENSTOS (JOKIC)   | Gwénolée | CYCLE I | GS     |             | 2          |
| ] | BENACHRAK (LELOUEY)  | Marcelin | CYCLE I | GS     |             |            |
| ] | BERAMBES (DEBOUCLON) | Moufdade | CYCLE I | GS     | -           | S          |
| 1 | BOUAOULI (PANUCCI)   | Shauna   | CYCLE I | MS     |             | ā.         |
| ] | BOULLY (TEYANT)      | Handrea  | CYCLE I | PS     | -           |            |
|   | BOUSTER (SANIER)     | Debia    | CYCLEL  | GS     |             |            |

## 4) Répartir des élèves de l'extérieur dans le regroupement

Vous pourrez même en ajouter d'autres qui seraient scolarisés dans une autre école et qui viendraient temporairement dans ce regroupement ("*Elèves de l'extérieur*") et que la direction de leur école de rattachement aura autorisés par le lien ci-dessous :

| <b>, )</b> | Répartition                                                                                                    | <b>ty</b> A          |
|------------|----------------------------------------------------------------------------------------------------|----------------------|
|            | Gestion du niveau des élèves                                                                                                    |                      |
|            | <ul> <li>Gérer le niveau des élèves admis acceptés et admis définitifs au titre de l'année scolaire en cours</li> <li>Gérer le niveau des élèves admis acceptés au titre de l'année scolaire N+1</li> </ul> |                      |
| L          | Gestion collective                                                                                                    |                      |
|            | Affectation permanente dans une classe                                                                                                    |                      |
|            | Affectation temporaire dans un regroupement                                                                                                    |                      |
| L          | Gestion individuelle                                                                                                    |                      |
|            | Gestion des autorisations d'accès au dossier de l'élève en vue d'affecter temporairement un élève d                                                                                                    | lans une autre école |
| L          | Édition de listes d'élèves                                                                                                    |                      |